# SUBARU SELECT MONITOR

#### ABS (DIAGNOSTICS)

# 6. Subaru Select Monitor

## A: OPERATION

# **1. READ DIAGNOSTIC TROUBLE CODE** (DTC)

1) Prepare Subaru Select Monitor kit.

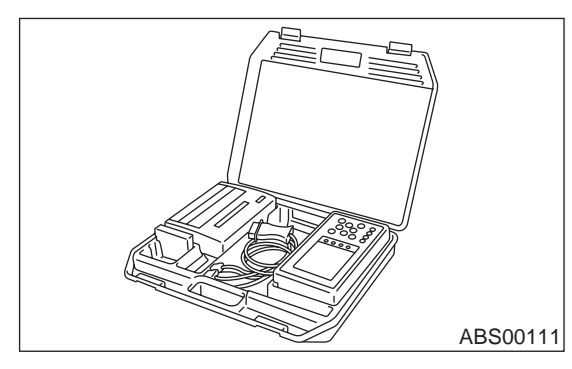

2) Connect diagnosis cable to Subaru Select Monitor.

3) Insert cartridge into Subaru Select Monitor. <Ref. to ABS-9, SPECIAL TOOLS, PREPARA-TION TOOL, General Description.>

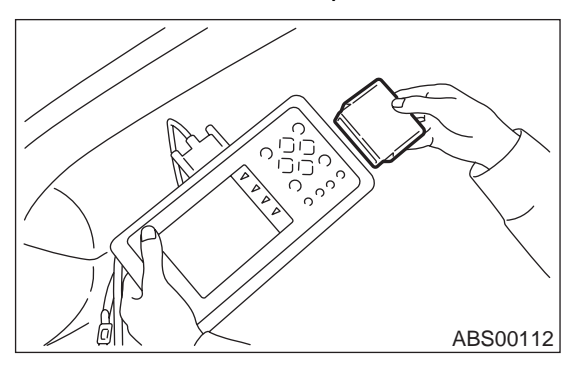

4) Connect Subaru Select Monitor to data link connector.

(1) Data link connector located in the lower portion of the instrument panel (on the driver's side).

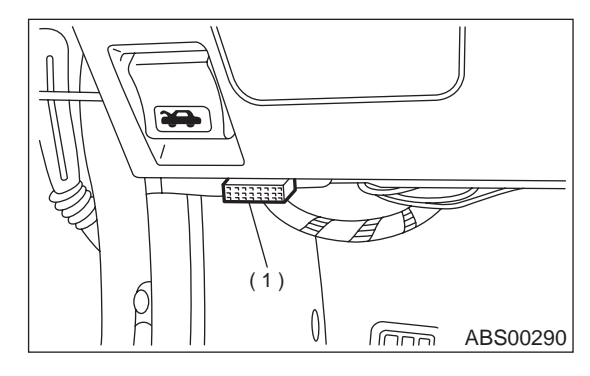

(1)

Data link connector (2) Connect diagnosis cable to data link con-

nector.

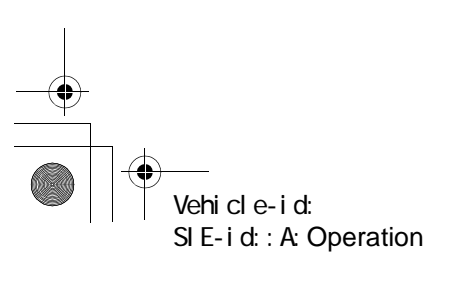

5) Turn ignition switch to ON (engine OFF) and Subaru Select Monitor switch to ON.

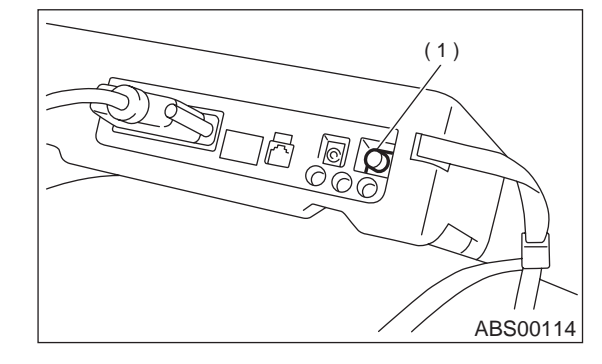

(1) Power switch

6) On the «Main Menu» display screen, select the {Each System Check} and press the [YES] key.

7) On the «System Selection Menu» display screen, select the {Brake Control System} and press the [YES] key.

8) Press the [YES] key after displayed the information of ABS type.

9) On the «ABS Diagnosis» display screen, select the {Diagnostic Code(s) Display} and press the [YES] key.

10) On the «Diagnostic Code(s) Display» display screen, select the {Current Diagnostic Code(s)} or {History Diagnostic Code(s)} and press the [YES] key.

#### NOTE:

· For detailed operation procedure, refer to the SUBARU SELECT MONITOR OPERATION MAN-UAL.

· For detailed concerning diagnostic trouble codes, refer to the LIST OF DIAGNOSTICS TROU-BLE CODE. < Ref. to ABS-24, List of Diagnostics Trouble Code (DTC).>

• A maximum of 3 DTC are displayed in order of occurrence.

· If a particular DTC is not properly stored in memory (due to a drop in ABSCM&H/U power supply, etc.) when a problem occurs, the DTC, followed by a question mark "?", appears on the select monitor display. This shows it may be an unreliable reading.

| Display screen | Contents to be monitored                                                                          |
|----------------|---------------------------------------------------------------------------------------------------|
| Latest         | The most recent trouble code appears on the select monitor display.                               |
| Old            | The second most recent trouble code appears on the select monitor display.                        |
| Older          | The third most recent trouble code appears on the select monitor display.                         |
| Reference      | A specified period of time proceeding<br>trouble code appears on the select moni-<br>tor display. |

### **ABS-16**

# SUBARU SELECT MONITOR

ABS (DIAGNOSTICS)

## 2. READ CURRENT DATA

1) On the «Main Menu» display screen, select the {Each System Check} and press the «YES» key.

 On the «System Selection Menu» display screen, select the {Brake Control System} and press the «YES» key.

3) Press the «YES» key after displayed the information of ABS type.

4) On the «Brake Control Diagnosis» display screen, select the {Current Data Display & Save} and press the «YES» key.

5) On the «Data Display Menu» display screen, select the {Data Display} and press the «YES» key.

6) Using the scroll key, move the display screen up or down until the desired data is shown.

• A list of the support data is shown in the following table.

| Display screen         | Contents to be monitored                                                                                            | Unit of measure |
|------------------------|----------------------------------------------------------------------------------------------------|-----------------|
| FR Wheel Speed         | Wheel speed detected by the Front Right ABS sensor is displayed                                                     | km/h or MPH     |
| FL Wheel Speed         | Wheel speed detected by the Front Left ABS sensor is displayed                                                      | km/h or MPH     |
| RR Wheel Speed         | Wheel speed detected by the Rear Right ABS sensor is displayed km/h or t                                            |                 |
| RL Wheel Speed         | Wheel speed detected by the Rear Left ABS sensor is displayed                                                       | km/h or MPH     |
| Stop Light Switch      | Stop light switch signal ON or Of                                                                                   |                 |
| Stop Light Switch      | Stop light switch monitor voltage is displayed.                                                                     |                 |
| G sensor output Signal | Refers to vehicle acceleration detecting by the analog G sensor. It appears on the select monitor display in volts. | V               |
| Valve Relay Signal     | Valve Relay Signal                                                                                                  | ON or OFF       |
| Motor Relay Signal     | Motor Relay Signal                                                                                                  | ON or OFF       |
| ABS Signal to TCM      | ABS operation signal from ABS control module to TCM                                                                 | ON or OFF       |
| ABS Warning Lamp       | ON operation of the ABS warning light is displayed.                                                                 | ON or OFF       |
| Motor Relay Monitor    | Operating condition of the motor relay is displayed.                                                                | ON or OFF       |
| Valve Relay Monitor    | Operating condition of the valve relay is displayed.                                                                | ON or OFF       |
| CCM Signal             | ABS operation signal from ABS control module to TCM                                                                 | ON or OFF       |

#### NOTE:

For detailed operation procedure, refer to the SUBARU SELECT MONITOR OPERATION MANUAL.

### 3. CLEAR MEMORY MODE

 On the «Main Menu» display screen, select the {2. Each System Check} and press the «YES» key.
On the «System Select Menu» display screen, select {Brake System} and press the «YES» key.
Press the «YES» key after displayed the information of ABS type.

4) On the «Brake Control Diagnosis» display screen, select the {Clear Memory} and press the «YES» key.

| Display screen | Contents to be monitored           |
|----------------|------------------------------------|
| Clear memory?  | Function of clearing trouble code. |

5) When the "Done" and "turn ignition switch OFF" are shown on the display screen, turn the Subaru Select Monitor and ignition switch to OFF.

NOTE:

For detailed operation procedure, refer to the SUB-ARU SELECT MONITOR OPERATION MANUAL.

### 4. ABS SEQUENCE CONROL

| Display<br>screen          | Contents to be monitored                                                                | Index No.                                                     |
|----------------------------|-----------------------------------------------------------------------------------------|---------------------------------------------------------------|
| ABS<br>sequence<br>control | Perform ABS sequence<br>control by operating valve<br>and pump motor sequen-<br>tially. | <ref. abs-9,<br="" to="">ABS Sequence<br/>Control.&gt;</ref.> |

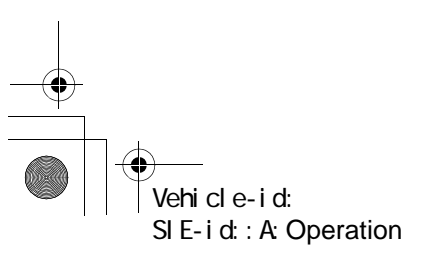

**ABS-17** 

# SUBARU SELECT MONITOR

### ABS (DIAGNOSTICS)

## 5. FREEZE FRAME DATA

#### NOTE:

- Data stored at the time of trouble occurrence is shown on display.
- Each time trouble occurs, the latest information is stored in the freeze frame data in memory.
- If freeze frame data is not properly stored in memory (due to a drop in ABSCM power supply, etc.), a DTC, preceded by a question mark "?", appears on the select monitor display. This shows it may be an unreliable reading.
- In case of no trouble code, the initial value of freeze frame data will be displayed.

| Display screen          | Contents to be monitored                                                                                           | Initial value         |
|-------------------------|----------------------------------------------------------------------------------------------------|-----------------------|
| FR wheel speed          | Wheel speed detected by the Front Right ABS sensor is displayed in km/h or mile/h.                                 | 255 km/h [158 mile/h] |
| FL wheel speed          | Wheel speed detected by the Front Left ABS sensor is displayed in km/ h or mile/h.                                 | 1                     |
| RR wheel speed          | Wheel speed detected by the Rear Right ABS sensor is displayed in<br>km/h or mile/h.                               |                       |
| RL wheel speed          | Wheel speed detected by the Rear Left ABS sensor is displayed in km/<br>h or mile/h.                               | $\uparrow$            |
| ABSCM power voltage     | Power (in volts) supplied to ABSCM&H/U appears on the select monitor display.                                      | 18 V                  |
| G sensor output voltage | Refers to vehicle acceleration detected by the analog G sensor. It appears on the select monitor display in volts. | 5 V                   |
| Motor relay monitor     | Motor relay operation monitor signal                                                                               | ON                    |
| Stop light switch       | Stop light switch signal                                                                                           | OFF                   |
| ABS signal to TCM       | ABS operation signal from ABS control module to TCM                                                                | OFF                   |
| ABS-AT control          | ABS operation signal from ABS control module to TCM                                                                | OFF                   |
| ABS operation signal    | ABS operation signal                                                                                               | ON                    |

## 6. ANALOG DATA ARE DISPLAYED.

| Display screen             | Contents to be monitored                                                                                                  |
|----------------------------|----------------------------------------------------------------------------------------------------|
| FR wheel speed             | Wheel speed detected by the Front Right<br>ABS sensor is displayed in km/h or mile/<br>h.                                 |
| FL wheel speed             | Wheel speed detected by the Front Left<br>ABS sensor is displayed in km/h or mile/<br>h.                                  |
| RR wheel speed             | Wheel speed detected by the Rear Right<br>ABS sensor is displayed in km/h or mile/<br>h.                                  |
| RL wheel speed             | Wheel speed detected by the Rear Left<br>ABS sensor is displayed in km/h or mile/<br>h.                                   |
| Stop light switch          | Stop light switch monitor voltage is dis-<br>played.                                                                      |
| G sensor output<br>voltage | Refers to vehicle acceleration detecting<br>by the analog G sensor. It appears on<br>the select monitor display in volts. |

## 7. ON/OFF DATA ARE DISPLAYED.

| Display screen      | Contents to be monitored                                 |
|---------------------|----------------------------------------------------------|
| Stop light switch   | Stop light switch signal                                 |
| Valve relay signal  | Valve relay signal                                       |
| Motor relay signal  | Motor relay signal                                       |
| ABS signal to TCM   | ABS operation signal from ABS con-<br>trol module to TCM |
| ABS warning light   | ABS warning light                                        |
| Valve relay monitor | Valve relay operation monitor signal                     |
| Motor relay monitor | Motor relay operation monitor signal                     |
| CCM signal          | ABS operation signal from ABS con-<br>trol module to TCM |

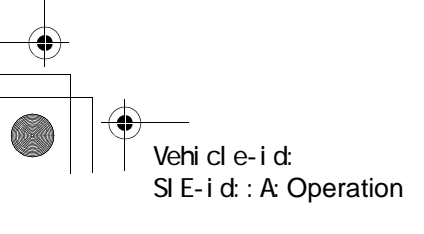

**ABS-18**